## Guia de configuração dos níveis de referência BAPCo para sistemas operacionais que não sejam de língua inglesa

# Procedimento de instalação de sistemas operacionais que não sejam de língua inglesa para Microsoft Windows

Este documento descreve as etapas para configuração das versões, que não sejam de língua inglesa, do Microsoft Windows a ser utilizada com níveis de referência BAPCo, tais como SYSmark 2014 e MobileMark 2014. As capturas de tela foram tiradas de sistemas instalados com Windows 10; embora, outras versões de sistemas operacionais do Windows também sejam compatíveis (consulte a lista abaixo).

#### Versões compatíveis do Windows

- Windows 7 SP1
- Windows 8.1
- Windows 10
- Windows 10 TH2

#### **Idiomas Suportados**

- Chinês
- Francês
- Alemão
- Japonês
- Português (Brasil)
- Rússia
- Espanhol

### Definição de configurações para idiomas globais que não sejam de língua inglesa

Para obter melhores resultados, configure o sistema de destino para as configurações do inglês antes da instalação do SYSmark ou MobileMark.

#### Etapa 1 – Abrir Painel de controle

Clique no item "Relógio, Idioma e Região" (conforme indicado na Figura 1).

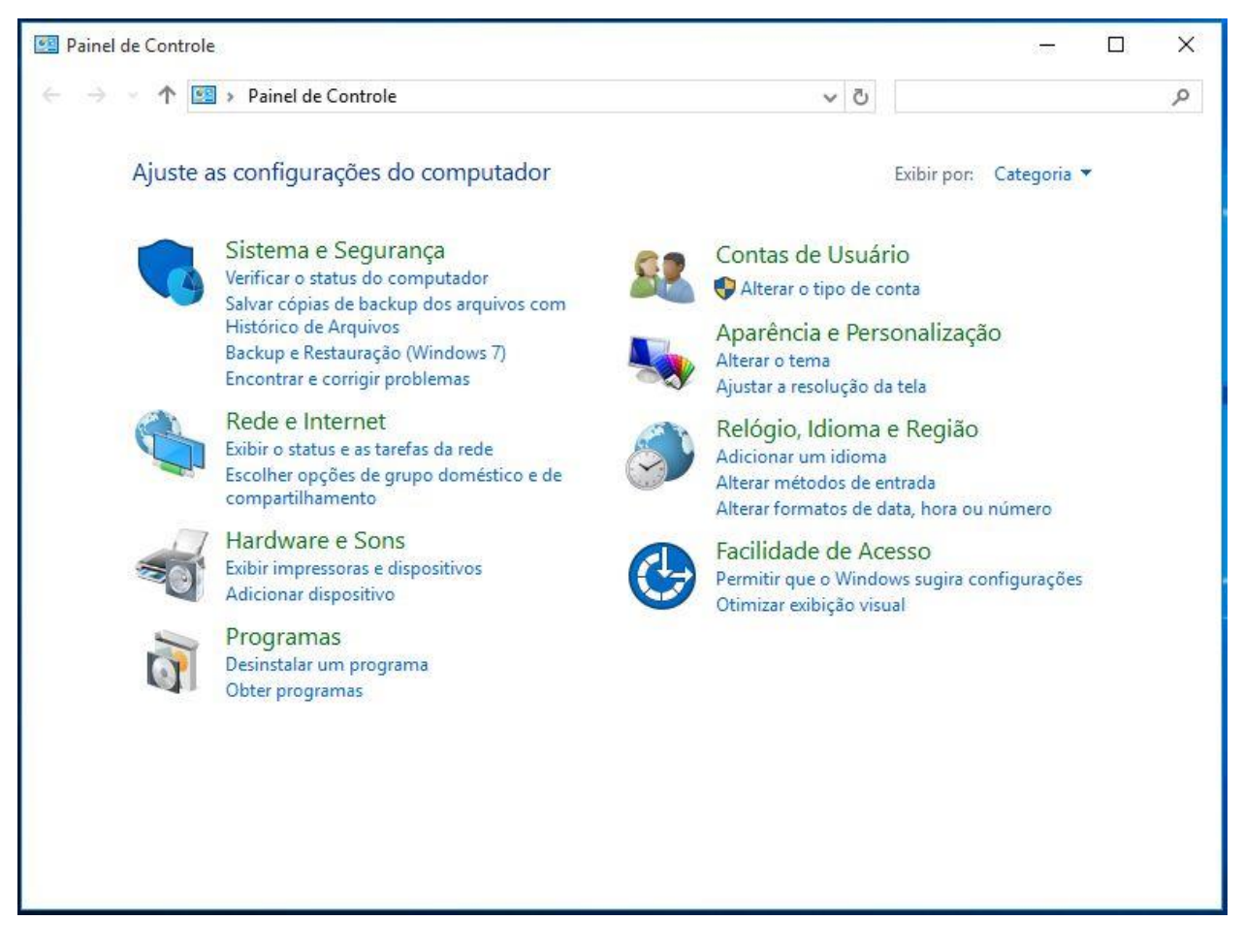

Figura 1

#### Etapa 2 – Região

Clique no item "Região" (conforme indicado na Figura 2).

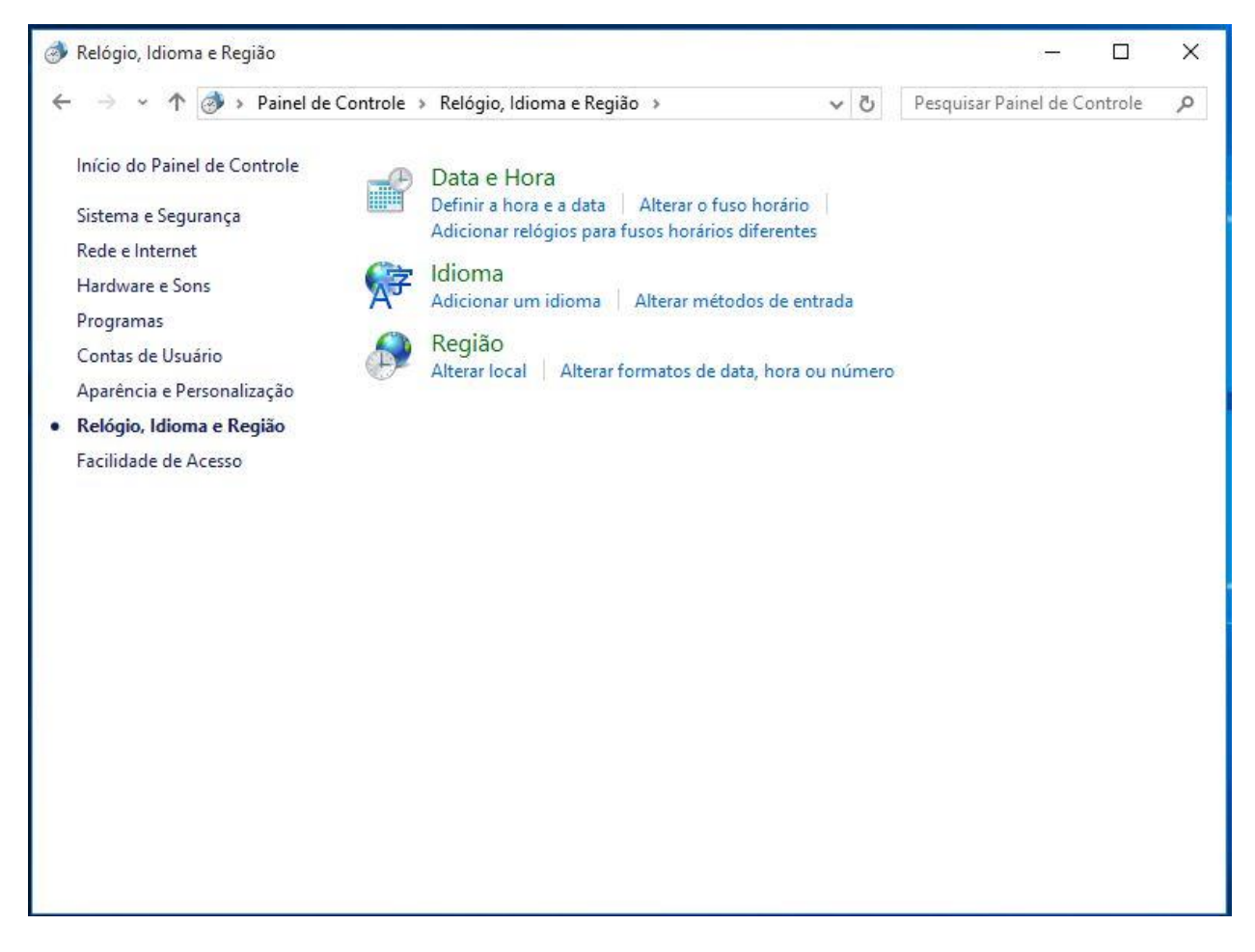

#### Etapa 3 – Guia Formatos

Na guia "Formatos", acesse a seção "Formato:" e clique n menu suspenso para selecionar "Inglês (Estados Unidos)". Em seguida, clique em "Aplicar" (conforme indicado na Figura 3).

| rmato:                         |                      |   |
|--------------------------------|----------------------|---|
| igles (Estados onido           | , sj.                | × |
| eferências de idiom            | a                    |   |
| <sup>F</sup> ormatos de data e | hora                 |   |
| Data abreviada:                | M/d/aaaa             | ~ |
| Data por extenso:              | dddd, MMMM d, aaaa   | ~ |
| Hora abreviada:                | h:mm tt              | ~ |
| Hora por extenso:              | h:mm:ss tt           | ~ |
| Primeiro dia da<br>semana:     | Sunday               | ~ |
| Exemplos                       |                      |   |
| Data abreviada:                | 5/13/2016            |   |
| Data por extenso:              | Friday, May 13, 2016 |   |
| Hora abreviada:                | 2:52 PM              |   |
| Hora por extenso:              | 2:52:07 PM           |   |
|                                | 23                   |   |

#### Etapa 4 – Local

Na guia "Local", clique no menu suspenso para selecionar "Estados Unidos" e, em seguida, clique em "Aplicar" (conforme indicado na Figura 4).

| 🔗 Região                                                   |                                                                                                    | ×  |
|------------------------------------------------------------|----------------------------------------------------------------------------------------------------|----|
| Formatos Local                                             | Administrativo                                                                                                    | 1  |
| Alguns softwares,<br>acordo com o loc<br>notícias e clima. | , incluindo o Windows, podem fornecer conteúdo adicional de<br>cal. Alguns serviços fornecem informações locais, como |    |
| Localização inicia                                         | d:                                                                                                    |    |
| Estados Unidos                                             | ~                                                                                                    |    |
|                                                            |                                                                                                    |    |
|                                                            |                                                                                                    |    |
|                                                            |                                                                                                    |    |
|                                                            |                                                                                                    |    |
|                                                            |                                                                                                    |    |
|                                                            |                                                                                                    |    |
|                                                            |                                                                                                    |    |
|                                                            |                                                                                                    |    |
|                                                            |                                                                                                    |    |
|                                                            |                                                                                                    |    |
|                                                            |                                                                                                    |    |
|                                                            | OK Cancelar Aplica                                                                                                    | ar |

Etapa 5 – Administrativo – Copiar configurações

Na guia "Administrativo", acesse "Tela de boas-vindas e novas contas de usuário" e clique no botão "Copiar configurações..." (conforme indicado na Figura 5).

| F . I Administration                                                                                                    |                                                                            | × |
|----------------------------------------------------------------------------------------------------|----------------------------------------------------------------------------|---|
| Formatos Local Administrativo                                                                                                    |                                                                            |   |
| Tela de boas-vindas e novas cor                                                                                                    | ntas de usuário                                                            |   |
| Exiba e copie suas configuraçõ<br>nas contas do sistema e nas no                                                                                                    | ões internacionais na tela de boas-vindas,<br>ovas contas de usuário.      |   |
|                                                                                                    | Copiar configurações                                                       |   |
| – Idioma para programas não-Un                                                                                                    | icode                                                                      |   |
| Esta configuração (localidade e<br>exibir texto em programas que                                                                                                    | do sistema) controla o idioma usado ao<br>não tenham suporte para Unicode. |   |
| ldioma atual para programas r                                                                                                    | não-Unicode:                                                               |   |
| in the second second se |                                                                            |   |
| Inglês (Estados Unidos)                                                                                                    |                                                                            |   |
| Inglês (Estados Unidos)                                                                                                    | Alterar localidade do sistema                                              |   |
| Inglês (Estados Unidos)                                                                                                    | Alterar localidade do sistema                                              |   |
| Inglês (Estados Unidos)                                                                                                    | Alterar localidade do sistema                                              |   |
| Inglês (Estados Unidos)                                                                                                    | Alterar localidade do sistema                                              |   |

Na "Tela de boas-vindas e novas contas de usuário", marque as caixas de seleção "Tela de boas-vindas e novas contas de usuário" e "Novas contas de usuário" (conforme indicado na Figura 6). Em seguida, clique em "Ok" para confirmar as configurações e retornar a guia "Administrativo ".

| Usuário atual                                                        |                                                 |
|----------------------------------------------------------------------|-------------------------------------------------|
| dioma de exibição:                                                   | English (United States)                         |
| dioma de entrada:                                                    | Inglês (Estados Unidos) - US                    |
| ormato:                                                              | Inglês (Estados Unidos)                         |
| .ocal:                                                               | Estados Unidos                                  |
| Tela de boas-vindas -                                                |                                                 |
| dioma de exibição:                                                   | English (United States)                         |
| dioma de entrada:                                                    | Inglês (Estados Unidos) - US                    |
| ormato:                                                              | Inglês (Estados Unidos)                         |
| .ocal:                                                               | Estados Unidos                                  |
| Novas contas de usua                                                 | ário                                            |
| dioma de exibição:                                                   | English (United States)                         |
| dioma de entrada:                                                    | Inglês (Estados Unidos) - US                    |
| ormato:                                                              | Inglês (Estados Unidos)                         |
| .ocal:                                                               | Estados Unidos                                  |
| opiar suas configuraçê<br>🗹 Tela de boas-vind<br>🔽 Novas contas de i | ies para:<br>las e contas do sistema<br>usuário |

#### Etapa 6 – Administrativo – Alterar Localidade do Sistema

Na guia "Administrativo", acesse "Idioma para programas não-Unicode" e clique em "Alterar Localidade do Sistema...," (conforme indicado na Figura 7).

| Formatos Local                   | Administrativo                                                                                              |
|----------------------------------|----------------------------------------------------------------------------------------------------|
| Tela de boas-v                   | indas e novas contas de usuário                                                                             |
| Exiba e copie<br>nas contas do   | suas configurações internacionais na tela de boas-vindas,<br>o sistema e nas novas contas de usuário.       |
|                                  | Copiar configurações                                                                                        |
| Idioma para pr                   | ogramas não-Unicode                                                                                         |
| Esta configur<br>exibir texto er | ação (localidade do sistema) controla o idioma usado ao<br>n programas que não tenham suporte para Unicode. |
|                                  |                                                                                                    |
| Idioma atual                     | para programas não-Unicode:                                                                                 |
| ldioma atual<br>Inglês (Estado   | para programas não-Unicode:<br>os Unidos)                                                                   |
| ldioma atual<br>Inglês (Estado   | para programas não-Unicode:<br>os Unidos)<br>PAlterar localidade do sistema 🥠                               |
| ldioma atual<br>Inglês (Estado   | para programas não-Unicode:<br>os Unidos)<br>PAlterar localidade do sistema                                 |
| ldioma atual<br>Inglês (Estado   | para programas não-Unicode:<br>os Unidos)<br>PAlterar localidade do sistema                                 |
| ldioma atual<br>Inglês (Estado   | para programas não-Unicode:<br>os Unidos)<br>PAlterar localidade do sistema                                 |

Em seguida, na janela "Configurações de Região" (conforme indicado na Figura 8), na seção "Localidade do sistema atual:" clique no menu suspenso para selecionar "Inglês (Estados Unidos)", e clique em "OK" para aplicar a configuração.

| 🥬 Configurações de Região                                                                                                    | × |
|----------------------------------------------------------------------------------------------------|---|
| Selecione o idioma (localidade do sistema) a ser usado para exibir texto em<br>programas que não tenham suporte para Unicode. Esta configuração afeta<br>todas as contas de usuário do computador.<br>Localidade do sistema atual: |   |
| Inglês (Estados Unidos)                                                                                                    | ~ |
| OK Cancelar                                                                                                    |   |

A janela "Alterar Localidade do Sistema" será exibida (conforme indicado na Figura 9). Em seguida, clique no botão "Reiniciar agora" para reiniciar o sistema.

| Alterar Localidade do Sistema                                                                                    | × |
|----------------------------------------------------------------------------------------------------|---|
| A localidade do sistema foi alterada. Você dev<br>reiniciar o Windows para que as alterações<br>entrem em vigor. | e |
| Verifique se você salvou o trabalho e fechou todos os<br>programas abertos antes de reiniciar.                   |   |
| Reiniciar agora Cancelar                                                                                         |   |

Figura 9

SYSmark ou MobileMark pode não estar instalado.